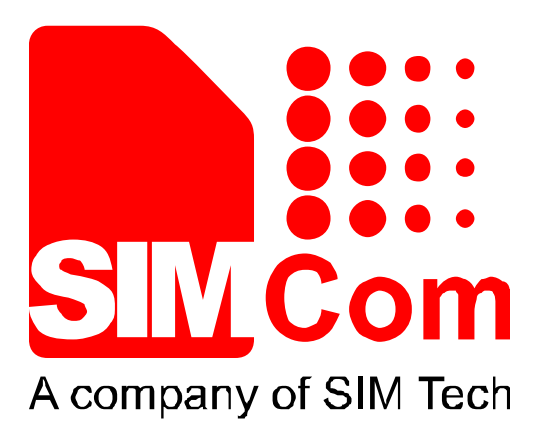

# VL3000 Manager Tool User Guide V1.05 **Revelopment Kit** Hardware Design Reference Design Software Design

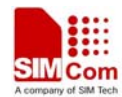

| Document Title      | VL3000 Manager Tool User Guide |
|---------------------|--------------------------------|
| Version             | 1.00                           |
| Date                | 2013-07-11                     |
| Status              | Release                        |
| Document Control ID |                                |

#### **General Notes**

SIMCom offers this information as a service to its customers, to support application and engineering efforts that use the products designed by SIMCom. The information provided is based upon requirements specifically provided to SIMCom by the customers. SIMCom has not undertaken any independent search for additional relevant information, including any information that may be in the customer's possession. Furthermore, system validation of this product designed by SIMCom within a larger electronic system remains the responsibility of the customer or the customer's system integrator. All specifications supplied herein are subject to change.

#### Copyright

This document contains proprietary technical information which is the property of SIMCom Limited., copying of this document and giving it to others and the using or communication of the contents thereof, are forbidden without express authority. Offenders are liable to the payment of damages. All rights reserved in the event of grant of a patent or the registration of a utility model or design. All specification supplied herein are subject to change without notice at any time.

Copyright © SIMCom Wireless Solutions Co., Ltd, 2012

2012.05.08

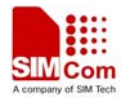

#### CONTENTS

| 1. | VL300  | 00 Manager Guide5                                           |
|----|--------|-------------------------------------------------------------|
|    | 1.1 De | escription                                                  |
|    | 1.2    | Terms and Abbreviations                                     |
| 2. | Main S | Setting6                                                    |
| 3. | The M  | lain Window6                                                |
| 4. | An Ex  | ample to Configure VL3000                                   |
|    | 4.1    | Set the Parameters of Base Setting                          |
|    | 4.2    | Set the Parameters of Global Configure                      |
|    | 4.3    | Set the Parameters of Function Key11                        |
|    | 4.4    | Set the Parameters of Geo-Fence                             |
|    | 4.5    | Set the Parameters of Motion Sensor Setting                 |
|    | 4.6    | Set the Parameters of Google Link                           |
|    | 4.7    | Set the Parameters of Fixed Report Information15            |
|    | 4.8    | Set the Parameters of Speed Alarm                           |
|    | 4.9    | Set the Parameters of AGPS Setting                          |
|    | 4.10   | Set the Parameters of Free Fall Detect                      |
|    | 4.11   | Set the Parameters of Acceptable Incoming White List Number |
|    | 4.12   | Set the Parameters of GPS on Need                           |
|    | 4.13   | Set the Parameters of Password Change                       |
|    | 4.14   | Reading                                                     |
|    | 4.15   | History Logs                                                |
| 5. | Operat | tion Menu                                                   |
|    | 5.1    | Read All                                                    |
|    | 5.2    | Download All                                                |
|    | 5.3    | Export Config                                               |
|    | 5.4    | Import Config                                               |
|    | 5.5    | Unlock PIN                                                  |
|    | 5.6    | AT Setting                                                  |
|    | 5.7    | View Log                                                    |
|    | 5.8    | AT Debugging                                                |
|    | 5.9    | Exit                                                        |
| 6. | Operat | tion Attention                                              |
|    |        |                                                             |

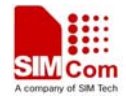

# **Revision history**

| Revision | Date       | Description of change | Author       |
|----------|------------|-----------------------|--------------|
| V1.00    | 2013-07-11 | Initial               | Zhaolei.yang |

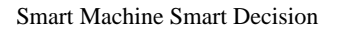

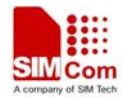

# 1. VL3000 Manager Guide

#### **1.1 Description**

VL3000 manager tool is a PC software which can be used to configure VL3000 through "Data and Charge Cable" interface. It is easy for the backend server developers to configure VL3000 with the manager tool, which has user-friendly interface. The correct command messages sent to VL3000 will be displayed on the management tool. (These messages can also be sent by SMS or GPRS).

Follow the steps below to start:

- 1. Install the data cable driver "PL-2303 driver Installer.exe".
- 2. Power on VL3000.
- 3. Connect VL3000 to PC.
- 4. Run "VL3000 Manager.exe".

#### 1.2 Terms and Abbreviations

| Abbreviation | Description                             |
|--------------|-----------------------------------------|
| APN          | Access Point Name                       |
| GPRS         | General Packet Radio Service            |
| GSM          | Global System for Mobile Communications |
| IMEI         | International Mobile Equipment Identity |
| IP           | Internet Protocol                       |
| SMS          | Short Messaging Service                 |
| ТСР          | Transmission Control Protocol           |
| GPS          | Global Positioning System               |
| НРА          | Horizontal Position Accuracy            |
| VPA          | Vertical Position Accuracy              |
| DOP          | Dilution of Precision                   |
| MCC          | Mobile Country Code                     |
| MNC          | Mobile Country Code                     |
| LAC          | Location Area Code                      |
| ТА           | Timing Advance                          |

#### Table 1: Terms and abbreviations

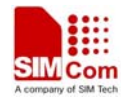

# 2. Simtech HS-USB Modem Setting

| SIMTECH HS-US | SB MODEM 9                  | 1000 #2 (COM1)                   | -                                                         |
|---------------|-----------------------------|----------------------------------|-----------------------------------------------------------|
| 13000         |                             |                                  |                                                           |
| OF            |                             | Concel                           |                                                           |
|               | SIMTECH HS-U<br>13000<br>OK | SIMTECH HS-USB MODEM 9<br>413000 | SIMTECH HS-USB MODEM 9000 #2 (COM1<br>413000<br>OK Cancel |

Select the correct com port from the port list, which is displayed in user PC's "Device Manager" and input the password, with the default value "VL3000".

If the password is incorrect, the parameter that users set will not be downloaded to the terminal.

# 3. The Main Window

|                  | 👹 ¥1.3000 Manager ¥1.00                                                                                                    | <u> </u> |
|------------------|----------------------------------------------------------------------------------------------------|----------|
|                  | Operation Help                                                                                                    |          |
|                  | Base Setting                                                                                                    |          |
|                  | Good Configure<br>Function Key<br>Geo-Fence<br>Report Mode: 0:STOP_REPORTING_MODE                                              |          |
|                  | Motion Sensor Setti<br>Google Link<br>Fixed Report Inform<br>Speed Alarm<br>APN User Name:<br>FreeFall Detect<br>APN Password: |          |
| Function setting | Acceptable Incoming<br>GPS on Need<br>Extend Setting<br>Renamed device with<br>Protocol Watchdog<br>Time ddivisionnt           |          |
|                  | Rest Backup Server Pasword Change IP Address: Port: 0                                                                          |          |
|                  | Heartbeat Interval: 30 (0 30-86400 second)<br>SMS Number:                                                                      |          |
|                  | Short TCP Hold Time: 0 (0 1-9 minute)                                                                                          |          |
| AT Command       | AT Command                                                                                                    |          |
| Ai Collinaid     | AT+GTQSS=v13000, "", "", "", 0, 0, 0, 0, 30, , 3, 10, 0021\$                                                                   |          |
| Operations       | Read Download                                                                                                    |          |
|                  |                                                                                                    |          |
| Status           | Status: Write parameter setting success!                                                                                       |          |

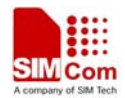

#### Function setting

The function setting zone is used to set and view the parameters of the function.

#### > AT Command

This column shows the command message which will be sent to the terminal. The command message can also be sent to the terminal through SMS or GPRS.

Note: The last parameter of "AT command" (the parameter before '\$' character) is the sequence number for command. It will be invoked in the ACK message of the command.

#### > Operations

[Read]: Import the setting from the local configuration.

[Download]: Download the settings to the terminal via AT command.

#### Status

Display the status of operation, including the serial port status.

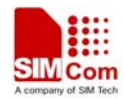

# 4. An Example to Configure VL3000

The manager tool is developed based on the VL3000 Air Interface Protocol. Refer to "VL3000 Air Interface Protocol" for detailed references.

Following is a general procedure to configure VL3000 with manager tool.

#### 4.1 Set the Parameters of Base Setting

|        | 🖉 ¥1.3000 Manager ¥1.00                                         | . 🗆 🗙    |
|--------|-----------------------------------------------------------------|----------|
|        | Dperation Help                                                  |          |
| Step_1 | Base Setting<br>Global Configure                                |          |
| Step_2 | Function Key         Report Mode:         O:STOP_REFORTING_MODE |          |
|        | Motion Sensor Setti<br>Gongle Link<br>Fixed Renort Inform       |          |
| Step_3 | AGPS Setting APN User Name:                                     |          |
|        | FreeFall Detect Aceptable Incoming GPS on Wad                   |          |
|        | Extend Setting<br>Renamed device with                           |          |
| Step 4 | Protocol Watchdog<br>Time Adjustment                            |          |
|        | Password Change IP Address: Port: 0                             |          |
|        | History Logs                                                    |          |
| Step_5 | Heartbeat Interval: 30 (0   30-86400 second)                    |          |
| Step_6 | SHS Number:                                                     |          |
| Step_7 | Short TCP Hold Time: 0 (0  1-9 minute)                          |          |
|        | - AT Command                                                    |          |
|        | AT+GTQSS=v13000, "", "", "", 0, , 0, , 0, , 3, 10, 0021\$       | ()<br>() |
|        |                                                                 |          |
| Step_8 | Read Download                                                   |          |
|        |                                                                 |          |
|        |                                                                 |          |
|        | Status: Write parameter setting success!                        |          |

Step\_1: Select "Base Setting" option.

Step\_2: Select "Report Mode".

There are six modes to be selected "0" - "6".

If the settings are "1", "2", "3", "4", "5", then "*Main Server*" input is mandatory. If the setting is "1", "3", "6", then "*SMS Number*" input is mandatory.

**Step\_3:** Get the "APN", "APN User Name" and "APN Password" information from your telecom operator. Input them in the corresponding fields.

If "APN" is null, the module will use the last value.

Step\_4: Input "IP Address" and "Port" of main server, backup server input is optional.

Step\_5: Edit the "Heartbeat Interval", Default value is 30 seconds.

Step\_6: Input "SMS Number". It is the number of mobile device to which SMS will be sent. The SMS contains AT response or event report.

VL3000 Manager Tool User Guide\_V1.05

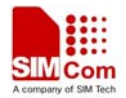

**Step\_7:** Set "Short TCP Hold Time". It can be set only when "*Report Mode*" is set to "1" or "2". **Step\_8:** Download the base setting. The parameters of GTQSS are changed.

|         | <i>∰</i> ¥L3000 Manager ¥1.00        |                           |                              |                                       |          |
|---------|--------------------------------------|---------------------------|------------------------------|---------------------------------------|----------|
|         | Operation Help                       |                           |                              |                                       |          |
|         |                                      | Jobal Configure — — —     |                              |                                       |          |
| Step_1  | Global Configure<br>Function Key     | Device Name:              | DevName                      |                                       |          |
|         | Geo-Fence<br>Motion Sensor Settin≰   | Satellite Number:         | 0                            | (0-8)                                 |          |
|         | Google Link<br>Fixed Report Informat | GPS Fix Delay Time:       | 4                            | (0-99 second)                         |          |
| Step_2  | Speed Alum                           | Battery Report Interval:  | 5                            | (0 5-1440 minute)                     |          |
|         | FreeFall Detect                      | Power Down Delay:         | 6                            | (1-30 second)                         |          |
|         | - GPS on Need                        | Geofence Check Interval:  | 0                            | (0 30-86400 second)                   |          |
|         | Renamed device with +                | SSM2 Battery Percentage T | 'hreshold:                   |                                       |          |
|         | Time Adjustment                      |                           | 50                           | (0-99 %)                              | /        |
|         | - Password Change                    | Button Mask               |                              |                                       |          |
| Share 2 |                                      | • 0000 will not clu       | se TCP/TP connection         | n when GTNMR hannens (default)        |          |
| Step_3  |                                      |                           |                              |                                       |          |
|         |                                      | C 0010:will close 1       | CP/IP connection whe         | en GTNMR happens.                     | ノ        |
|         |                                      | -Event Mask-              |                              |                                       |          |
|         |                                      | 🗖 +RESP: GTBAT            | 🗖 +RESP: GTINF               | +RESP: GTPWD                          |          |
| Step 4  |                                      | +RESP: GTBCI              | +resp: gtcep                 | +RESP: GTDEP                          |          |
|         |                                      | +RESP: GTMOV              | ₩ +RESP: GINMR               | +RESP: GTPKS                          |          |
|         |                                      |                           |                              |                                       |          |
|         |                                      | AT Command                |                              |                                       |          |
|         |                                      | AT+GTCFG=v13000,,DevName  | , 5, 6, 0, 50, , , 0000, 180 | 0, , 0, 4, 999, 200, , , , , , 0022\$ |          |
|         |                                      |                           |                              |                                       |          |
| Step_5  |                                      | Read                      |                              | Download                              |          |
|         | •                                    |                           |                              |                                       |          |
|         | Status: Write parameter s            | etting success!           |                              |                                       | <u> </u> |
|         |                                      |                           |                              |                                       |          |
|         |                                      |                           |                              |                                       |          |

#### 4.2 Set the Parameters of Global Configure

Step\_1: Select "Global Configure" option.

Step\_2: Set a group of parameters:

- ♦ Set "Device Name". Set the device name, the length of string is 3-10 bytes. Null input means it is the current value without change.
- ♦ Set "Satellite Number". Normally, 4 satellites are relatively reasonable value. Default value is 0.
- ♦ Set "GPS Fix Delay Time".

After successful fix, the position information is deemed valid only when the consecutive positioning seconds are not smaller than the set value. Default value is 0 second.

- ♦ Set "Battery Report Interval". It is the time interval for periodically reporting battery level. Default value is 5 minutes.
- Set "*Power Down Delay*". The terminal will send data to server after user presses power key for more than 3 seconds to power off the terminal. The power delay time is the maximum time to complete data transmission, after which the terminal will be shut down completely. Default value is 6 seconds.

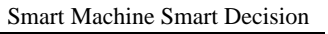

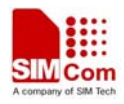

| \$          | Set "Geofence       | Check Interval". Location interval for geofence evaluation, if any     |
|-------------|---------------------|------------------------------------------------------------------------|
|             | geofences are p     | rovisioned. Each geofence is evaluated against the location returned   |
|             | at this interval.   | 0 means no check.                                                      |
| $\diamond$  | Set "SSM2 bat       | tery percentage threshold": Under the premise of setting the "Super    |
|             | sleep mode" pa      | arameter to automobile mode (value 2), if the battery percentage is    |
|             | lower than this     | value, the terminal will enter super sleep mode unconditionally.       |
|             | Note: It is edita   | ble only when "Super sleep mode" parameter is set to 2.                |
| Step_3: Set | "Button Mask".      |                                                                        |
|             | 0000: Not clo       | ose TCP/IP connection when GTNMR happens. (default)                    |
|             | 0010: Close 7       | CP/IP connection when GTNMR happens.                                   |
| Step_4: Set | "Event Mask".       |                                                                        |
| To          | tally nine events a | are listed. If the event is chosen, the corresponding report message   |
| car         | be sent to the ba   | ckend server when that event happens. Otherwise, it will not send the  |
| rep         | ort message to th   | e backend server.                                                      |
| "+]         | RESP:GTBAT"         | Real time battery level report                                         |
| "+]         | RESP:GTINF"         | Device information report. It is reported when the terminal is         |
|             |                     | powered on.                                                            |
| "+]         | RESP:GTPWD"         | Device power down report. It is reported when the terminal is          |
|             |                     | powered down.                                                          |
| "+]         | RESP:GTBCI"         | Report illegal incoming call if the incoming call number is not in the |
|             |                     | white list set in Google link function.                                |
| "+]         | RESP:GTCEP"         | Connect to external power supply report                                |
| "+]         | RESP:GTDEP"         | Disconnect from external power supply report                           |
| "+]         | RESP:GTMOV"         | Movement detected by motion sensor report                              |
| "+]         | RESP:GTNMR"         | Non movement detected by motion sensor report.                         |
| "+]         | RESP:GTPKS"         | Power Key Short Press Event Report.                                    |

**Step\_5:** Download global configuration. The parameters of GTCFG are changed.

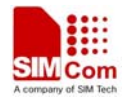

|        | 🍯 ¥L3000 Manager ¥1.00                                                                                                    |                                                                                                    |
|--------|----------------------------------------------------------------------------------------------------|----------------------------------------------------------------------------------------------------|
|        | Operation Help                                                                                                    |                                                                                                    |
| Shan 1 | Base Setting                                                                                                    | Function Key                                                                                                    |
| Step_1 | Function Key                                                                                                    | Power Key                                                                                                    |
| Step 2 | Motion Sensor Setting                                                                                                    | • Enable O Disable                                                                                                    |
|        | - Google Link<br>- Fixed Report Informat<br>- Speed Alarm<br>- AGTS Setting<br>- FreeFall Detect<br>- Acceptable Incoming Y<br>- GPS on Need<br>- Extend Setting | SOS Key Function<br>© 0:Fix GPS first, then report SOS event with real GPS information.<br>© 1:Report SOS event immediately: fix GPS, then report SOS event periodically.                                                                             |
| Step_3 | Renamed device with t<br>- Frotocol Watchdog<br>- Time Adjustment<br>- Reset<br>- Password Change<br>- Reading<br>- Kistory Logs                                 | <ul> <li>C 2:Build voice communication only.</li> <li>C 3:Build a voice call; send SOS SMS message; report SOS event periodically.</li> <li>C 4:Report SOS event; build a voice call; send SOS SMS message; report SOS event for one time.</li> </ul> |
| Step_4 |                                                                                                    | Disconnect call C Enable C Enable                                                                                                    |
| Step_5 |                                                                                                    | SOS Report Interval: 10 (5-600 second)                                                                                                    |
| Step_6 |                                                                                                    | SOS Number:                                                                                                    |
| Step_7 |                                                                                                    | Power Key Interval: 600 (0-3600 second)                                                                                                    |
|        |                                                                                                    | AT Comm and<br>AT+GTFKS=v13000, 1, 0, 10, , 0, , 600, 0021\$                                                                                                    |
| Step_8 | Status: Write parameter s                                                                                                    |                                                                                                    |
|        | status, strice parameter a                                                                                                    |                                                                                                    |

#### 4.3 Set the Parameters of Function Key

- **Step\_1:** Select "*Function Key*" option.
- Step\_2: Set "Power Key" function. Default value is "1".
- Step\_3: Set "SOS Key Function". Default value is "0".
- Step\_4: Set "Disconnect call" function. Default value is "0".
- **Step\_5:** Set "SOS Report Interval". It indicates the interval of GPS information report. Default value is 10 seconds.
- **Step\_6:** Set "SOS Number". It is the number to which voice communication connects.
- Step\_7: Set "Power Key Interval". Minimum power key report
- Step\_7: Download function key settings. The parameters of GTFKS are changed.

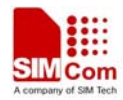

|        | 👹 ¥L3000 Manager ¥1.00                                                                                                    |                                                 |                                |                                                    |          |
|--------|----------------------------------------------------------------------------------------------------|-------------------------------------------------|--------------------------------|----------------------------------------------------|----------|
| Step_1 | Operation Help<br>Base Setting<br>- Global Configure<br>- Function Key<br>GeomFence<br>- Motion Sensor Setting<br>- Google Link<br>- Fixed Report Informat<br>- Speed Alarm<br>- AGPS Setting | GEO O  GEO 1  GEO 2                             | GEO 3   GEO 4                  | 1                                                  |          |
| Step_2 | FreeFall Detect<br>Acceptable Incoming Y<br>GPS on Need                                                                                                    | Confirming Retries:                             | 0                              | (0-7)                                              |          |
| Step_3 | Extend Setting<br>Renamed device with t                                                                                                    | Mode:                                           | 0:disable Geo-H                | ence                                               | J        |
| Step_4 | - Protocol Watchdog<br>Time Adjustment                                                                                                    | Figure:                                         | 1: circularity v               | ith center and radius                              | <b>I</b> |
|        | - Reset<br>- Password Change<br>- Reading<br>- History Logs                                                                                                    | Redius:<br>Longitude0:<br>Longitude1:           | р<br>р<br>р                    | (50-6000000 meter)<br>Latitude0: 0<br>Latitude1: 0 |          |
| Step_5 |                                                                                                    | Longi tude2:<br>Longi tude3:                    | 0<br>0                         | Latitude2: 0<br>Latitude3: 0                       |          |
|        |                                                                                                    | Longi tude4:<br>AT Command<br>AT+GTGE0=v13000,0 | 0<br>, 0, 0, 0, 0, 1, 0, 0, 0, | Latitude4: 0                                       |          |
| Step_6 | Status: Write parameter se                                                                                                    | tting success!                                  | Read                           | Download                                           |          |

#### 4.4 Set the Parameters of Geo-Fence

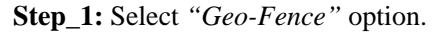

- Step\_2: Set the parameter "Confirming Retries". When a geofence violation is first detected, there shall be this many position retries which attempt to confirm that the position is consistently in violation. The retries shall occur 10 seconds apart. If any of the retries return a position that does not qualify, then the GTGEO report will not be sent. Failure to get some or all of the retry fixes shall not prevent the alarm. 0 means no retry.
- Step\_3: Select "Mode".

0: disable the fence

- 1: report when it enters the Geo-Fence range.
- 2: report when it leaves the Geo-Fence range.
- 3: report when it enters or leaves the Geo-Fence range.
- Step\_4: Select "Figure".
  - 1: circularity with center and radius
  - 2: circularity with center and one point on the circle
  - 3: triangle
  - 4: quadrangle

Note: It can be selected only when "Mode" is not 0.

**Step\_5:** Set the graphic parameter.

Step\_6: Download Geo fence setting. The parameters of GTGEO are changed.

Note: Maximum five fences can be set. After the fences settings are completed, the terminal will calculate and set the entire fence based on input parameters.

VL3000 Manager Tool User Guide\_V1.05

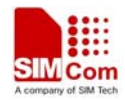

|        | <i>4</i> VL3000 Manager V1.00                    |                                       |                           |                            | _ |
|--------|--------------------------------------------------|---------------------------------------|---------------------------|----------------------------|---|
|        | Operation Help                                   |                                       |                           |                            |   |
| Step_2 | Base Setting<br>Global Configure<br>Function Key | Motion Sensor Setting-                |                           |                            |   |
| Step_1 | Geo-Fence<br>Motion Sensor Settin<br>Google Link | M-threshold:                          | 1                         | (0 1-127)                  |   |
| Step_3 | Fixed Report Informat<br>Speed Alarm             | ueray time.                           | 2                         | (0]1-255 (10 millisecond)) |   |
| Step_4 | - AGPS Setting<br>- FreeFall Detect              | Static Arbitration T                  | ime: 120                  | (0 1-65535 secon           |   |
| Step_5 | GPS on Need<br>Extend Setting                    | Axis:                                 | β∶enable x y axes accele  | eration                    |   |
| Step_6 | Renamed device with 4<br>Protocol Watchdog       | Mode:                                 | 1:enable motion sensor f  | Function                   |   |
| Step_7 | Time Adjustment<br>Reset<br>Password Change      | Super Sleep Mode:                     | 0:disable                 |                            |   |
| Step_8 |                                                  | AT - Command<br>AT+GTMSS=v13000, 1, 2 | ;, , 120, 6, 1, 0, 0022\$ | Download                   |   |
|        | Status: Write parameter s                        | etting success!                       |                           |                            |   |

#### 4.5 Set the Parameters of Motion Sensor Setting

Step\_1: Select "Motion Sensor Setting" option.

Step\_2: Set "*M*-threshold" parameter.

*<M-threshold>:* M-threshold is a parameter to decide the threshold of Movement Event Report. The movement is judged when terminal detects that its acceleration exceeds the preset acceleration threshold and movement time exceeds the preset movement cycle. Then it will report these events to GPS module. GPS module will process the request and follow the requirement whether to report the data to the server.

<M-threshold> = Acceleration value (g)/0.063

0 means to use the default value1.

**Step\_3:** Set *"M-delay-time"* parameter. It is the time that the terminal's acceleration maintains. The range is 0-255. The measure unit is 10 milliseconds.

0 means to use the default parameter 2 (\*10 millisecond).

- Step\_4: Set "Static arbitration time" parameter. When terminal enters still from movement, the still status will be judged if the still time exceeds that parameter. 0 means to use the default parameter 120 seconds.
- **Step\_5:** Set *"Axis"* parameter.
  - 2: only enable x axis acceleration
  - 4: only enable y axis acceleration
- VL3000 Manager Tool User Guide\_V1.05

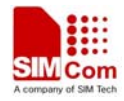

6: enable both x and y axes acceleration

Step\_6: Set "Motion Sensor Enable" parameter.

- 0: disable motion sensor function.
- 1: enable motion sensor function.
- Step\_7: Select "Super Sleep Mode" parameter.
  - 0: disable
  - 1: normal mode
  - 2: automobile mode

Step\_8: Download motion sensor setting. The parameters of GTMSS are changed.

#### 4.6 Set the Parameters of Google Link

|                  | # VL3000 Manager V1.00                                                                                                    | - 🗆 × |
|------------------|----------------------------------------------------------------------------------------------------|-------|
|                  | Operation Help                                                                                                    |       |
| Step_1<br>Step_2 | Base Setting<br>Global Configure<br>Function Key<br>GeorFance<br>Motion Sensors Setting<br>GeorFance<br>AGRS Setting<br>FreeFall Detect<br>Acceptable Incoming V<br>GFS on Ned<br>Extend Setting<br>Renamed device with '<br>Protocol Watchog<br>Time Adjustment<br>Rest<br>Password Change<br>Reading<br>History Logs<br>AT Command<br>AT Command |       |
| Step_3           | Road                                                                                                    |       |
|                  | Status: Write parameter setting success!                                                                                                    |       |

**Step\_1:** Select "Google Link" option.

- Step\_2: Set the number in "White Call List". Once incoming call is from white call list, terminal will terminate the call, and send a SMS to that number which contains a web link leads to current location of terminal. User can click the link to get the terminal's current location.
- **Step\_3:** Download Google Link setting. The parameters of GTGMP are changed.

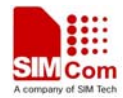

|        | <i>∭</i> ¥L3000 Manager ¥1.00                                                      |                                                                                         |   |
|--------|------------------------------------------------------------------------------------|-----------------------------------------------------------------------------------------|---|
|        | Operation Help                                                                     |                                                                                         |   |
|        | Base Setting<br>Global Configure                                                   | Fixed Report Information                                                                | 4 |
| Step_2 | - Geo-Fence                                                                        | Mode: 1:enable fixed report function 💌                                                  |   |
| Step_1 | - Motion Sensor Setting<br>Google Link<br>- Fixed Report Informat<br>- Speed Alarm | Discard no fix<br>© 0:to report last known GPS position if there is no GPS fix          |   |
| Step 3 | KOPS Setting                                                                       | C 1:to send nothing if there is no GPS fix                                              |   |
|        |                                                                                    | Begin Time (009MM): 0 End Time (009MM): 2359                                            |   |
|        | Extend Setting<br>Renamed device with 1                                            | Check Interval 1: 120 (0  5-86400 second)                                               |   |
|        | Protocol Watchdog<br>Time Adjustment<br>                                           | Send Interval 1: 360 (0  5-86400 second)                                                |   |
| Sten 4 | Password Change                                                                    | Check Interval 2: 120 (0  5-86400 second)                                               |   |
|        | History Logs                                                                       | Send Interval 2: 360 (0  5-86400 second)                                                |   |
|        |                                                                                    | Movement Detect Mode: 0:disable                                                         |   |
|        |                                                                                    | Movement Speed: (0  1-999 km/h)                                                         |   |
|        |                                                                                    | Movement Distance: 0 (0 1-9999 meter)                                                   |   |
|        |                                                                                    | Report Mask                                                                             |   |
| Step 5 |                                                                                    | 🗖 Velocity 🧮 Azimuth 🥅 Altitude                                                         |   |
| Step_5 |                                                                                    | GSM Information 🔽 Send Time                                                             |   |
|        |                                                                                    | AT Command                                                                              |   |
|        |                                                                                    | AT+GTFRL=#13000, 1, 0, , , 0, 2359, 120, 360, 120, 360, 0000, , , 0, 0, 0, , , , 0021\$ |   |
| Step_6 |                                                                                    | Read                                                                                    |   |
|        | Status: Write parameter s                                                          | setting success!                                                                        |   |
|        |                                                                                    |                                                                                         |   |

#### 4.7 Set the Parameters of Fixed Report Information

Step\_1: Select "Fixed Report Information" option.

- Step\_2: Select "Mode".
  - 0: disable Fixed Report Function.
  - 1: enable Fixed Report Function.
- Step\_3: Select "Discard no fix".
  - 0 to report last known GPS position if there is no GPS fix;
  - 1 to send nothing if there is no GPS fix.
- **Step\_4:** Set a group of parameters:
  - ♦ Set "Begin Time" and "End Time". The start time and end time of scheduled fixed report. It is noticed to use UTC time here.
  - ♦ Set "Check Interval 1". The time interval to fix GPS when the terminal is in motion state. 0 means no check. Default value is 120 seconds.
  - ♦ Set "Send Interval 1". The period to send the position information when the terminal is in motion state. 0 means not to send. Default value is 360 seconds.
  - ♦ Set "Check Interval 2". The time interval to fix GPS when the terminal is in motionless state. 0 means no check. Default value is 120 seconds.
  - ♦ Set "Send Interval 2". The period to send the position information when the terminal is in motionless state. 0 means not to send. Default value is 360 seconds.
  - Select "Movement Detect Mode".
    0: disable (default)

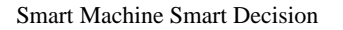

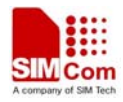

1: enable

- ♦ Set "Movement Speed". The speed threshold of movement detection. 0 means not to detect speed.
- ♦ Set "Movement Distance". The distance threshold of movement detection. 0 means not to detect distance.
- **Step\_5:** Configure the composition of GPS position information for fixed report.
  - ♦ <Veloctiy>
  - $\diamond$  <Azimuth>
  - $\diamond$  <Altitude>
  - ♦ GSM Information including: GSM LAI and CI, including <MCC>, <MNC>, <LAC>, <CELLID>,<CSQ RSSI>,<TA>.
  - ♦ <Send Time>

Step\_6: Download fixed report information setting. The parameters of GTFRI are changed.

#### 4.8 Set the Parameters of Speed Alarm

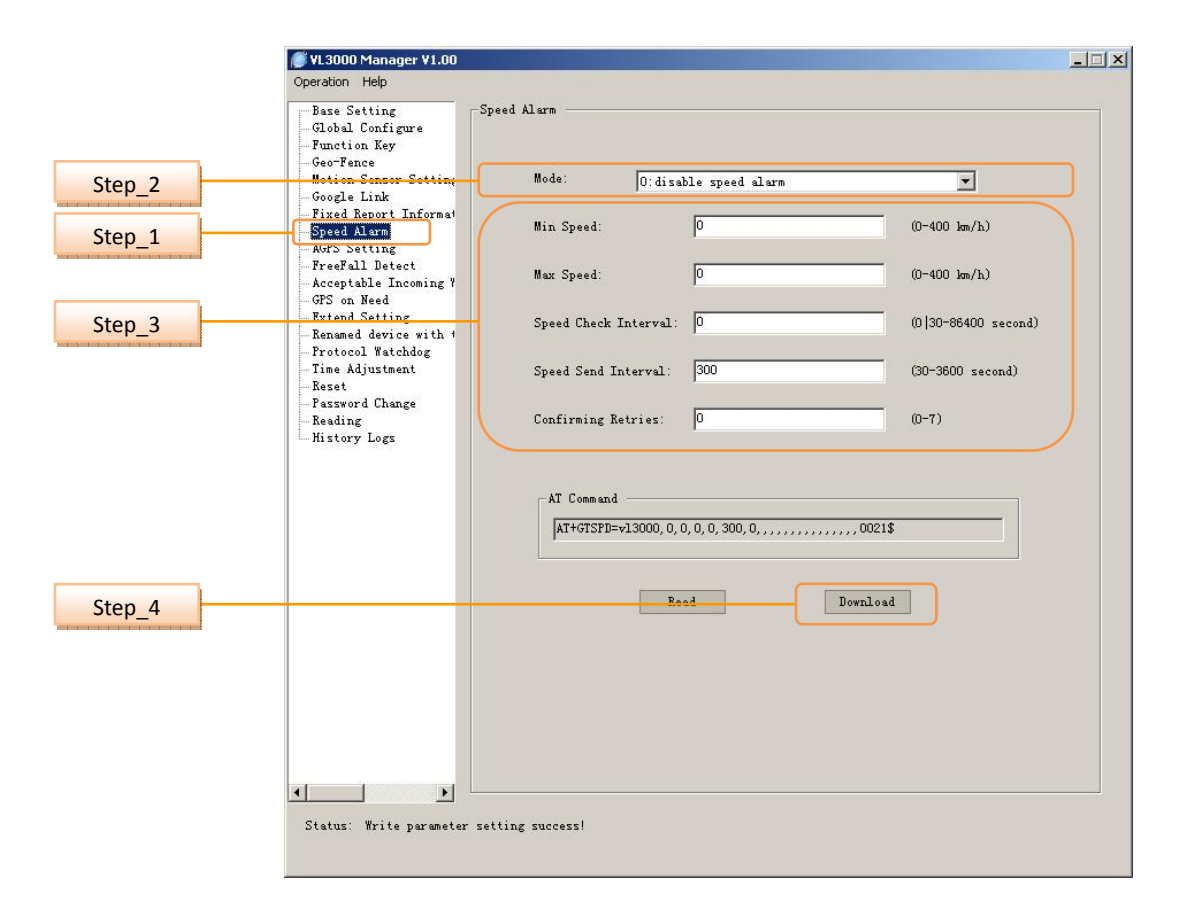

Step\_1: Select "Speed Alarm" option.

- Step\_2: Select the "Mode"
  - $\diamond$  0: disable speed alarm
- VL3000 Manager Tool User Guide\_V1.05

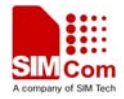

- $\diamond$  1: enable when current speed is in the range.
- $\diamond$  2: enable when current speed is out of the range.

Step\_3: Set a group of parameters.

- $\diamond$  Set "*Min Speed*". The lower limit of the speed range.
- $\diamond$  Set "*Max Speed*". The upper limit of the speed range.

Set "*Speed Check Interval*". Location interval for speed check purpose. If motion sensor is enabled and no motion is detected then location interval is skipped. 0 means not to check.

 $\diamond$  Set "Speed Send Interval". After the speed alarm is triggered, the GTSPD report is sent every time interval with the latest speed. Speed alarm reports shall not be sent more often than this interval.

 $\diamond$  Set "*Confirming Retries*". When the speed is first detected in the range for speed alarm, there shall be this many position retries attempt to confirm that the speed is consistently in the alarm range. The retries shall occur 10 seconds apart. If any of the retries returns a speed that does not qualify, then the GTSPD report will not be sent. Failure to get some or all of the retry fixes shall not prevent the alarm. 0 means no retry.

Step\_4: Download the change of user password. The parameters of GTSPD are changed.

#### - 🗆 🗙 *ể* ¥L3000 Manager ¥1.00 Operation Help Base Setting AGPS Setting + Global Configure AGPS mode: • Step\_2 O:not use AGPS Function Key Geo-Fence Motion Sensor Setting Autonomous control ○ 0:don't use AssistNow autonomous Google Link Fixed Keport Informat Step 3 1:use AssistNow autonomous Speed Alarm AGPS Setting Step 1 Freefall Detect Acceptable Incoming Y agps.u-blox.com:46434 Online Address: GPS on Need jianying. hu@sim. co Online User: Extend Setting Renamed device with + Protocol Watchdog Online Password: Step 4 Time Adjustment Online Retry Times: 3 (0-9) Reset Password Change Online Update Interval: 120 (0 20-240 minute) Reading History Logs Offline Address: Offline Retry Times: (0-9) Step 5 Offline Almanac Age: 1440 (0|30-20160 minute) AGPS Event Mask +RESP:GTAGP AssistNow online AGPS mask Step\_6 +RESP: GTAGP AssistNow offline AGPS mask AT Command AT+GTAGP=v13000, 0, 1,, agps. u-blox. com: 46434, jianying. hu@sim. com, Nbafcq, 3, 120, , , , Read Download Step\_7 • + -Status: Write parameter setting success!

#### 4.9 Set the Parameters of AGPS Setting

Step\_1: Select "AGPS Setting" option.

Step\_2: Select the "AGPS Used"

0: not to use AGPS

1: use AssistNow online AGPS

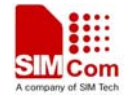

2: use AssistNow offline AGPS

3: use both AssistNow online and offline AGPS

Step\_3: Select the "Autonomous control"

**Step\_4:** Set a group of online parameters.

- ♦ Set "Online Address". AssistNow online server Address
- ♦ Set "Online User". AssistNow online server User Name
- ♦ Set "Online Password". AssistNow online server password
- ♦ Set "Online Retry Times". AssistNow online server connect retry times limit
- Set "Online Update Interval". Update local online data from AssistNow online server time interval.

**Step\_5:** Set a group of offline parameters.

- ♦ Set "Offline Address". AssistNow offline server Address
- ♦ Set "Offline Retry Times". AssistNow offline server connect retry times limit
- Set "*Offline Almanac Age*". It indicates the period exceeds which the almanac will be invalid. It is recommended to set it to be more than 4 hours. 0 means no update.

**Step\_6:** Select the "*AGPS Event Mask*" to configure which AGPS event will be reported to the backend server.

**Step\_7:** Download the change of AssistNow Online/Offline Server information. The parameters of GTAGP are changed.

#### 4.10 Set the Parameters of Free Fall Detect

|        | 🖉 ¥L3000 Manager ¥1.00                                                                                                    |  |
|--------|----------------------------------------------------------------------------------------------------|--|
|        | Operation Help                                                                                                    |  |
| Step_2 | Base Setting<br>-Gobal Configure<br>-Function Key<br>-Goo-Fence<br>Motion Sensor Setting<br>-Google Link<br>-Fixed Report Informat<br>Could be the configure of the set of the set |  |
| Step_1 | AGTS Setting<br>FreeFill Distort<br>AGTS on Need<br>F-count: 25 (1-255)<br>(1-255)                                                                                                    |  |
| Step_3 | Krend Setting     Renamed davice with t     Frotocol Watchdog     Time Adjustment     Reset     Password Change     Reading     History Logs                                                                                                    |  |
| Step_4 | Read Download                                                                                                    |  |
|        |                                                                                                    |  |
|        | Status: Write parameter setting success!                                                                                                    |  |

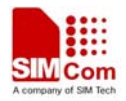

Step\_1: Select "FreeFall Detect" option.

**Step\_2:** Select *"Mode"* to disable/enable freefall detection.

**Step\_2:** Set *"F-count"*, the time that the terminal's acceleration maintains.

**Step\_3:** Download the change of freefall detection. The parameters of GTFFA are changed.

#### 4.11 Set the Parameters of Acceptable Incoming White List Number

|                  | # ¥I 3000 Manager ¥1 00                                                                                                    |  |
|------------------|----------------------------------------------------------------------------------------------------|--|
|                  | Operation Help                                                                                                    |  |
| Step_1<br>Step_2 | Operation Help         Base Setting         -Base Setting         -Bould Configure         -Function Key         -Geo-Fence         -Motion Sensor Setting         -Speed Alarm         -Akers Setting         -Rest Red         -Extend Setting         -Remaind davice with t         -Protocol Watchdog         -Time Advistment         -Reset |  |
| Step_3           | AT Command<br>AT Command<br>AT+GTSNUM=v13000,,,,,00215<br>Read<br>Download<br>Status: Write parameter setting success!                                                                                                    |  |

Step\_1: Select "Acceptable Incoming White List Number" option.

**Step\_2:** Set the number in "*Acceptable White Call List*" column. The two adjacent phone numbers are separated with a comma. Once there is an incoming call from this call list, the terminal will answer the call automatically.

**Step\_3:** Download the setting. The parameters of GTSNUM are changed.

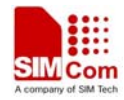

|        | <i>掌</i> ¥L3000 Manager ¥1.00                                                                                                    |                                                                                                    |  |
|--------|----------------------------------------------------------------------------------------------------|----------------------------------------------------------------------------------------------------|--|
|        | Operation Help                                                                                                    |                                                                                                    |  |
| Step_2 | Base Setting<br>-Gobal Configure<br>-Function Key<br>-Geo-Fence<br>-Motion Sensor Setting<br>-Google Link<br>-Fixed Report Informat<br>-Speed Alarm<br>40PS Setting | on Need<br>Mode<br>C O:normal mode<br>C 1: always on mode                                                                                |  |
| Step_1 | All Detect<br>Arceptable Incoming V<br>GFS on Need<br>Extend Setting<br>-Renamed device with t<br>-Protocol Watchdog<br>-Time Adjustment                            | GPS in View:         I         (D-9)           GPS SNR:         15         (D-50)           Searching Seconds:         99         (5-99) |  |
| Step_3 | - Reset<br>- Password Change<br>Booding<br>History Logs                                                                                                    | AT-Command<br>AT+GTGON=v13000,0,,1,15,99,,,,0021\$                                                                                       |  |
| Step_4 |                                                                                                    | Read                                                                                                    |  |
|        |                                                                                                    |                                                                                                    |  |
|        |                                                                                                    |                                                                                                    |  |
|        | Status: Write parameter sett                                                                                                    | ing success!                                                                                                    |  |

# 4.12 Set the Parameters of GPS on Need

Step\_1: Select "GPS on Need" option.

- Step\_2: Select the mode.
  - 0: normal mode
  - 1: always on mode
- Step\_3: Set GPS parameters.
  - $\diamond$  <*GPS in view*>: minimum numbers of GPS in View that SNR is larger than 0

  - $\diamond$  <Searching seconds>:
    - If <mode> equals to 0,

After GPS have worked for <Searching seconds>, if the numbers of GPS is less than<GPS in view>, at the same time, GPS signal sum value is less than <GPS SNR>, GPS will be powered off for this round.

**Step\_4:** Download the change of GPS power characteristics. The parameters of GTGON are changed.

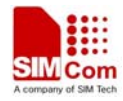

| Operation Help         Exec Setting         Goodal Configure         Function Key         GeorBoor Thformat         Speed Alarm         AGTS Setting         Forefall Bletett         Acceptable Incoming V         Cis on Mead         Freed Report Informat         Speed Alarm         AGTS Setting         Freed Report Informat         Speed Alarm         AGTS Setting         Freed Report Informat         Step_1         Freed Alarm         AGTS Setting         Freed Alarm         AGTS Setting         Power Button Press Time:         Q       (1-20 seconds)         Mar SOS Reports:       0         Or-65535 seconds)         Talking Time:       0         History Logs         AT Command         AT Command         AT Command         Maread       Download                                                                                                    | <i>()</i> ¥L3000                    | Manager ¥1.00                          |                             |                                |   |
|----------------------------------------------------------------------------------------------------|-------------------------------------|----------------------------------------|-----------------------------|--------------------------------|---|
| Base Setting         Geo?bal Configure         -Function Key         Geo?Fence         -Motion Sensor Setting         -Google Link         -Speed Alarm         -AGPS Setting         -FreeFail Detect         -Acceptable Incoming '         -FreeFail Detect         -Acceptable Incoming '         -Frea | Operation                           | Help                                   |                             |                                |   |
| Step_2       Function Key<br>Geo-Pence       Accuracy Parameter Select         Step_2       Google Link<br>Fixed Report Informat<br>Speed Alarm<br>AGFS Satting<br>FreePall Detect<br>Acceptable Incoming Y<br>GFS on Need<br>Time Adjustment<br>Reset       Power Putton Press Time: 2       (1-20 seconds)         Step_3       Reset<br>Password Change<br>Reset<br>Natory Logs       Nat SOS Reports: 0       0       (0-99)         AI Command<br>AT Command       Time:       0       (0-65535 seconds)         AI Command       AT Command       AT Command         Step_4       Nat Command       Mar SOS Negorts: 0       0         Out       0.0-65535 seconds)       Talking Time:       0       (0-65535 seconds)                                                                                                    | Base Se                             | Configure                              |                             |                                |   |
| Step_2       Google Link         Fixed Report Informal<br>Speed Alarm       Google Link         Fixed Report Informal<br>Speed Alarm       Fixed Report Informal<br>Speed Alarm         AGFS Satting       Forward-dovice-with (<br>Protecol Watchdog<br>Time Adjustment<br>Reset         Step_3       Pasword Change<br>Reading<br>History Logs         Step_4       Pasword Change         Reading<br>History Logs       AI Command<br>AT Command         AT Command       AT Command         Mar S05, 0, 0, 2, 2, 0, 0, 0,, 0021\$                                                                                                    | - Functio                           | on Key Accuracy Parameter              | Select                      |                                |   |
| Step_1       Google Link<br>Field Report Informat<br>Speed Alarm<br>AGTS Satting<br>FreeFall Detect<br>Acceptable Incoming Y<br>GPS on Need<br>The Adjustment<br>Reset<br>Reset<br>Reset<br>Reset<br>Reset<br>Step_3       C 1: use accuracy parameter Satellite number used for each GTFRI report         Step_1       Fower Button Press Time:       2       (1-20 seconds)         Step_3       Fower Button Press Time:       2       (1-20 seconds)         Max SOS Reports:       0       (0-69335 seconds)         Reset<br>History Logs       Talking Time:       0       (0-65535 seconds)         AT Command       AT Command       AT Command       AT Command         Step_4       Read       Download       Download                                                                                                    | Step 2                              | Sensor Setting © 0: use accurs         | cy parameter DOP for each G | GTFRI report                   |   |
| AGFS Setting         FreeFall Betect         Acceptable Incoming Y         GES on Read         GES on Read         Frontered device with the Adjustment         Reset         Reset         Beading         History Logs                                                                                                    | GoogleFixed I<br>Speed /            | Link<br>Report Informat<br>Alarm       | cy parameter Satellite numb | ber used for each GTFRI report | ) |
| Step_1       GFS on Read         Step_1       Extend Sitting         Remard divide ith       Time:         Protocol Vatchdog       Lights Lit Time:         Lights Lit Time:       0         O       0-65535 seconds)         Reset       0         Att Command         Att Command         Att Command         Att Gramed         Reset         Download                                                                                                    | - AGPS Se<br>- FreeFal<br>- Accepte | etting<br>11 Detect<br>able Incoming V | ss Time: 2                  | (1-20 seconds)                 |   |
| Step_1     Researed device it h t<br>Protocol Vatchdog<br>Time Adjustment<br>Reset<br>Password Change<br>Reset<br>Resing<br>History Logs      Max SOS Reports: 0 (0-693)<br>Lights Lit Time: 0 (0-65535 seconds)<br>Talking Time: 0 (0-65535 seconds)        AT Command<br>AT Command<br>AT Command<br>AT 4GTAEX=v13000, 0, 2, 2, 0, 0, 0,, 0021\$<br>Step_4                                                                                                    | GPS on                              | Need SOS Button Fress                  | Time: 2                     | (1-20 seconds)                 |   |
| Step_3     I ghts Lit Time:     0     (0-65535 seconds)       Reset     Talking Time:     0     (0-65535 seconds)       History Logs     AT Command     [AT+GTAEX=v13000, 0, 2, 2, 0, 0, 0,, 0021\$]       Step_4     Read     Download                                                                                                    | Step_1                              | d device with + Max SOS Reports:       | 0                           | (0-99)                         |   |
| Step_3     Password Change       Password Change     Talking Time:       Reading     History Logs         AT Command       AT Command       AT +GTAEX=v13000, 0, 2, 2, 0, 0, 0,, 0021\$         Step_4       Download                                                                                                    | - Time Ad                           | djustment Lights Lit Time:             | 0                           | (0-65535 seconds)              |   |
| AT Command           AT Command           [AT+GTAEX=v13000, 0, 2, 2, 0, 0, 0,, 0021\$           Step_4                                                                                                    | Step_3                              | rd Change Talking Time:                | 0                           | (0-65535 seconds)              |   |
|                                                                                                    | Step_4                              | AT Command                             | 0, 2, 2, 0, 0, 0,, 0021     | \$<br>Download                 |   |

#### 4.13 Set the Parameters of Extend Setting

Step\_1: Select "Extend Setting" option.

Step\_2: Select the "Accuracy Parameter".

- 0: use accuracy parameter Dop for each GTFRI report
- 1: use accuracy parameter Satellite number used for each GTFRI report

Step\_3: Extend Setting.

 $\Rightarrow$  *<Power Button Press Time>:* configure how many seconds the power button needs to be depressed prior to powering off the unit.

 $\Rightarrow$  *<SOS Button Press Time>:* configure how many seconds the SOS button needs to be depressed prior to triggering the SOS.

A *(Max SOS Reports):* specify the maximum number of SOS reports (+RESP:GTSOS) are sent from the device to the server after the SOS event has been triggered. If the parameter is set to 0, it will keep SOS reports in accordance with the parameter *SOS key>* of command.

 $\Rightarrow$  *<Lights Lit Time>:* configure how long all of the device lights remain lit after an SOS event is triggered. If the parameter is set to 0, the device lights will stay on.

 $\Rightarrow$  *<Talking Time>:* configure the maximum length of time that a single call to or from the device can last. If the parameter is set to 0, talking time will be unlimited.

**Step\_4:** Download the Extend Setting. The parameters of GTAEX are changed.

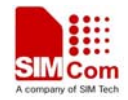

|                  | 🖉 ¥L3000 Manager ¥1.00                                                                                                    |  |
|------------------|----------------------------------------------------------------------------------------------------|--|
| Step_2           | Operation Help<br>Base Setting<br>-Global Configure<br>-Function Key<br>-Geo-Fance<br>-Motion Sensor Setting<br>-Google Link<br>-Fixed Report Informat<br>-Speed Alarm<br>-KRFS Setting<br>-KRFS Setting<br>-KRFS SETING SETING SETING SETING SETING SETING SETING SETING SETING SETING SETING SETING SETING SETING SETIN                                                                                                    |  |
| Step_1<br>Step_3 | AT Command<br>At Command<br>At Com |  |
|                  |                                                                                                    |  |
|                  | ★ ★ ★ ★ ★ ★ ★ ★ ★ ★ ★ ★ ★ ★ ★ ★ ★ ★ ★                                                                                                    |  |

#### 4.14 Set the Renamed Device with the Last 10 Digits of SIM Card(ICCID)

Step\_1: Select "Renamed Device with the Last 10 Digits of SIM Card(ICCID)" option.

Step\_2: Select the mode.

- 0: Restore the device name to original default value "DevName".
- 1: Renamed device with the last 10 digits of the SIM card (ICCID) if SIM card is then in existence.

**Step\_3:** Download the setting. The parameters of DevName are changed.

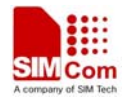

|        | 🖉 ¥L3000 Manager ¥1.00                                                                                                    |  |
|--------|----------------------------------------------------------------------------------------------------|--|
|        | Operation Help                                                                                                    |  |
| Step_2 | Base Setting       Frotocol Watchdog         -Guobal Configure       -Mode         -Function Key       Geo?Bance         Geo?Bance       Goldsable this function         Motion Sensor Setting       Goldsable this function         -Fixed Report Informat       C 1:reboot periodically according to the (Interval) and (Time) setting |  |
| Step_3 | AddYS Setting<br>FreeFall Detect<br>Acceptable Incening<br>-GPS on Need<br>Extend Setting<br>Promoted during with d                                                                                                    |  |
| Step_1 | Protocol Watchdog Report Before Reboot                                                                                                    |  |
| Step_4 | Password Change C lite another                                                                                                    |  |
| Step_5 | AT Command<br>AT Command<br>AT+GTD0G=v13000, 0, 2, 0000, , 1, , , , , 0021\$<br>Road<br>Download<br>Status: Write parameter setting success!                                                                                                    |  |

#### 4.15 Set the Parameters of Protocol Watchdog

Step\_1: Select "Protocol Watchdog" option.

- Step\_2: Select the mode.
  - 0: Disable this function.
  - 1: Reboot periodically according to the <Interval> and <Time> setting.

**Step\_3:** Set *"Interval":* The interval to reboot the device in day.

Set "Time": At what time to perform the reboot operation when <Interval> is set.

#### **Step\_4:** Select Report Before Reboot.

- 0: no report.
- 1: to report.

Whether to report the "+RESP:GTDOG" message before reboot.0 means no report, 1 to report.

Step\_5: Download the setting. The parameters of GTDOG are changed.

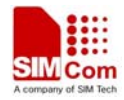

|                                                                                                    | <i>ﷺ</i> ¥L3000 Manager ¥1.00            |                                                                       | -     × |
|----------------------------------------------------------------------------------------------------|------------------------------------------|-----------------------------------------------------------------------|---------|
|                                                                                                    | Operation Help                           |                                                                       |         |
|                                                                                                    | Base Setting                             | Adjustment                                                            |         |
|                                                                                                    | - Function Key                           | Sign                                                                  |         |
| Step 2                                                                                                    | Geo-Fence                                | $\mathbf C$ +:positive of the local time offset to UTC                |         |
| Step_2                                                                                                    | - Google Link<br>- Fived Report Informat | $\mathbf{\tilde{\bullet}}$ -inegative of the local time offset to VTC |         |
|                                                                                                    | -Speed Alarm                             |                                                                       |         |
|                                                                                                    | - AGPS Setting<br>FreeFall Detect        | Daylight Saving                                                       |         |
| Step_3                                                                                                    | - Acceptable Incoming Y                  |                                                                       |         |
| 000000000000000000000000000000000000000                                                                                                    | Extend Setting                           | C 1:enable daylight saving time                                       | )       |
|                                                                                                    | Protocol Watchdog                        |                                                                       |         |
| Step_1                                                                                                    | Time Adjustment<br>Reset                 | Hour Offset: 0 (0-23)                                                 |         |
| Step_4                                                                                                    | Password Change<br>Reading               | UTC Time: 20130711060417 (YYYYMMDDHHMMSS)                             |         |
| " south of the tree to the tree to the tre | History Logs                             | old lime.                                                             | )       |
|                                                                                                    |                                          |                                                                       |         |
|                                                                                                    |                                          |                                                                       |         |
|                                                                                                    |                                          | AT Command                                                            |         |
|                                                                                                    |                                          | AT+GTTMA=v13000, -, 0, , 0, 20130711060417, , , , , 0021\$            |         |
|                                                                                                    |                                          |                                                                       |         |
| Sten 5                                                                                                    |                                          | Read Download                                                         |         |
| Step_5                                                                                                    |                                          |                                                                       |         |
|                                                                                                    |                                          |                                                                       |         |
|                                                                                                    |                                          |                                                                       |         |
|                                                                                                    |                                          |                                                                       |         |
|                                                                                                    |                                          |                                                                       |         |
|                                                                                                    |                                          |                                                                       |         |
|                                                                                                    | Status: VL3000 VSB device (CC            | JM16) is removed or reset, COM16 closed!                              | COM     |
|                                                                                                    |                                          |                                                                       |         |

# 4.16 Set the Parameters of Time Adjustment

Step\_1: Select "Time Adjustment" option.

- Step\_2: Select the Sign.
  - +: positive of the local time offset to UTC.
  - -: positive of the local time offset to UTC.
- **Step\_2:** Select the Daylight Saving.
  - 0: disable daylight saving time.
  - 1: enable daylight saving time.

Step\_4: Set "Hour Offset": UTC offset in hour.

Set "UTC Time": The configuration UTC time.

**Step\_5:** Download the setting. The parameters of GTTMA are changed.

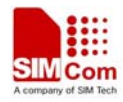

#### 4.17 Set the Reset

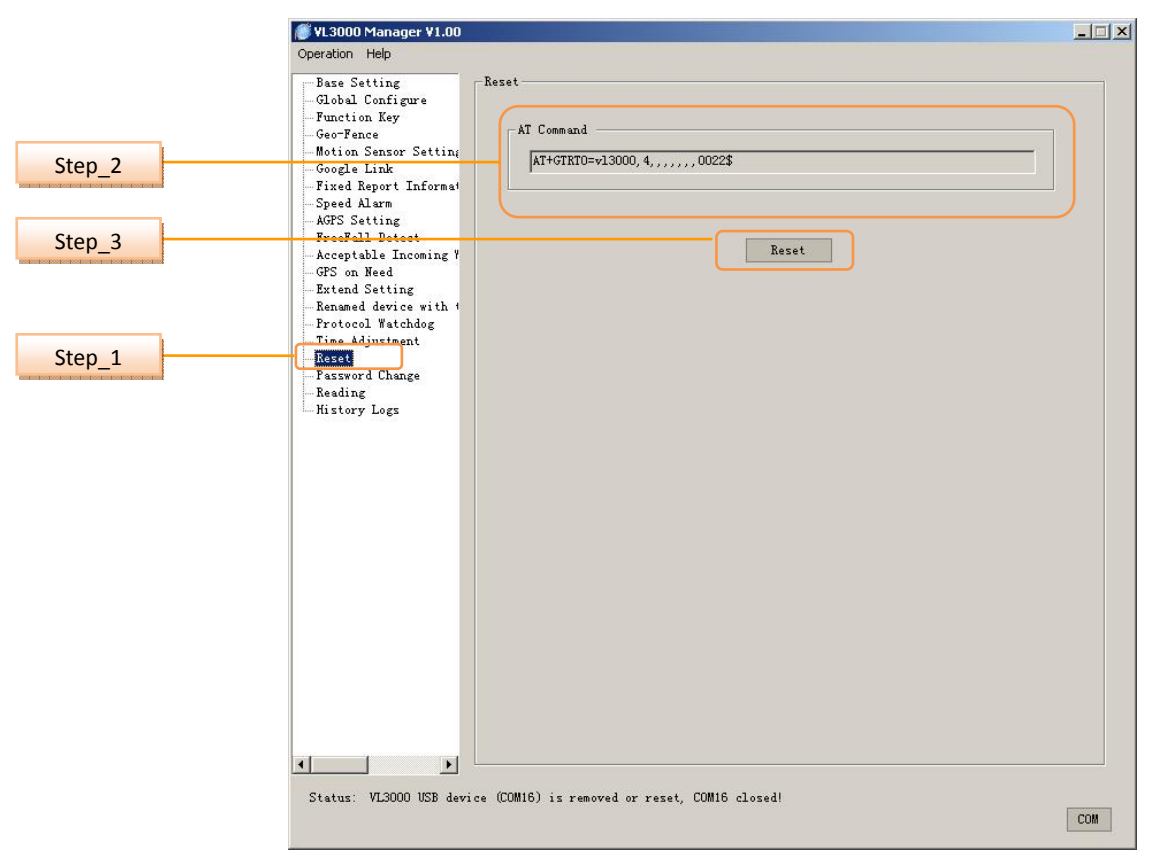

Step\_1: Select "Reset" option.

Step\_2: AT Command

**Step\_3:** Download the setting. Reset all the protocol command parameter to factory setting, the terminal will restart itself after resetting

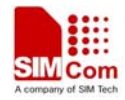

|        | ¥L3000 Manager ¥1.00                                                                                                    |                                                                                                    | - 🗆 × |
|--------|----------------------------------------------------------------------------------------------------|----------------------------------------------------------------------------------------------------|-------|
|        | Operation Help                                                                                                    |                                                                                                    |       |
| Step_2 | Base Setting<br>-Global Configure<br>-Function Key<br>-Geo-Fence<br>Motion Sensor Setting<br>-Fixed Report Informat<br>-Speed Alarm<br>-AGPS Setting<br>-FreeFall Detect<br>-Acceptable Incoming Y<br>-Greef Son Need | Password Change<br>User Password:<br>User Password:<br>New User Password:<br>AT Command<br>AT+GTCFG=, , DevName, 5, 6, 0, 50, , , 0000, 1800, , 0, 4, 898, 200, , , , , 0021\$ |       |
| Step_3 | - Extend Setting<br>- Renamed device with 4<br>- Protocol Watchdog<br>- Time Adjustment<br>Reset<br>- Assume<br>- Assume<br>- Assume<br>- History Logs                                                                | Download                                                                                                    |       |
|        | ◀ ►<br>Status: VL3000 USB devic                                                                                                    | e (COM16) is removed or reset, COM16 closed!                                                                                                    | СОМ   |

# 4.18 Set the Parameters of Password Change

Step\_1: Select "Password Change" option.

Step\_2: Change the user password

- ♦ Enter current password in "User Password".
- ♦ Enter new user password in "New User Password".

**Step\_3:** Download the change of user password. The parameters of GTCFG are changed.

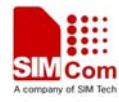

#### 4.19 Reading

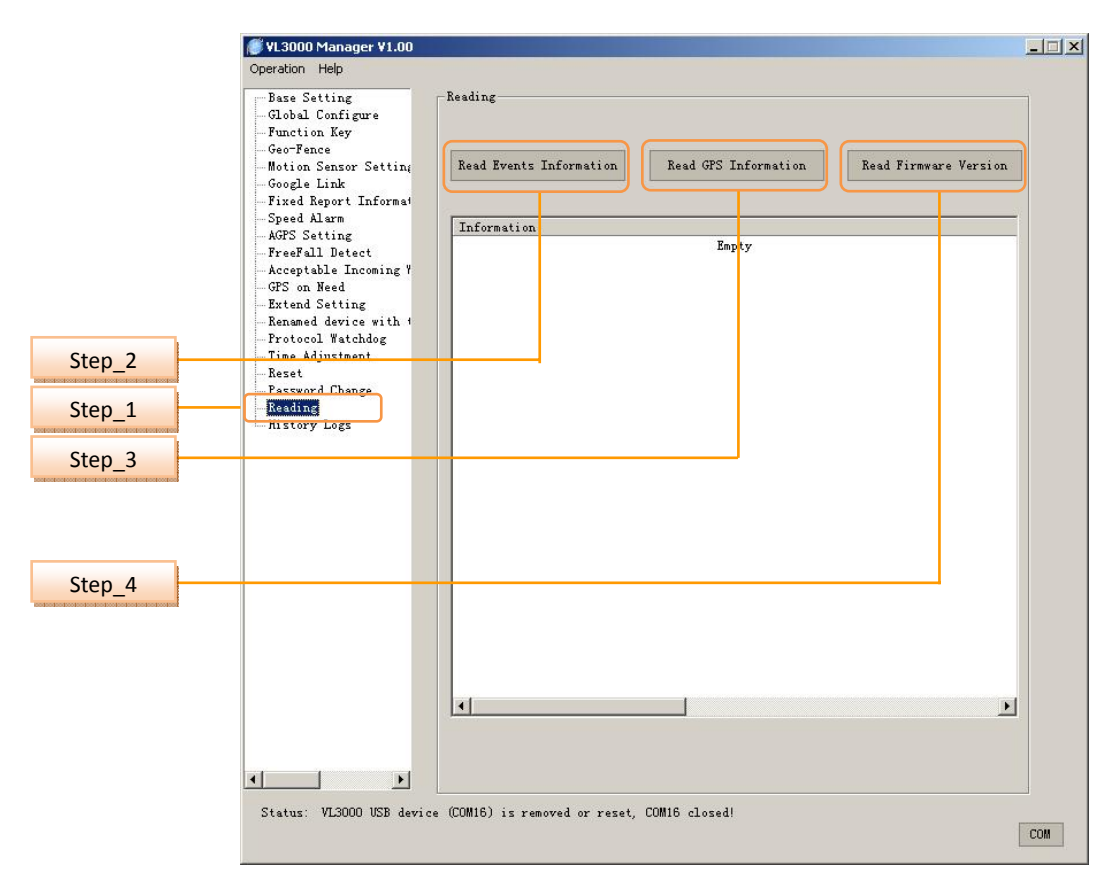

Step\_1: Select "Reading" option.

Step\_2: Click "Read Events Information", the information will show below.

**Step\_3:** Click *"Read GPS Information"*, the information will show below.

**Step\_4:** Click *"Read Firmware Version"*, the information will show below.

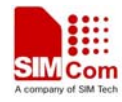

# 4.20 History Logs

|        | Base Setting<br>Global Configure<br>Function Key | History | Logs   |                              |             |            |
|--------|--------------------------------------------------|---------|--------|------------------------------|-------------|------------|
|        | - Motion Sensor Setting                          | No      | Status | Prompt                       | Time        | Data 🔺     |
|        | Google Link                                      | 90      | Normal | Writing the [9]th AT command | 14:05:02    | 07/11/201: |
|        | - Fixed Report Informat                          | 91      | Normal | Writing the [10]th AT comman | 14:05:04    | 07/11/201: |
|        | Speed Alarm                                      | 92      | Normal | Writing the [11]th AT comman | 14:05:05    | 07/11/201: |
|        | - AGPS Setting                                   | 93      | Normal | Writing the [12]th AT comman | 14:05:05    | 07/11/201: |
|        | FreeFall Detect                                  | 94      | Normal | Writing the [13]th AT comman | 14:05:05    | 07/11/201: |
|        | GPS on Need                                      | 95      | Normal | Writing the [14]th AT comman | 14:05:05    | 07/11/201: |
|        | Extend Setting                                   | 96      | Normal | Writing the [15]th AT comman | 14:05:05    | 07/11/201: |
|        | Renamed device with 1                            | 97      | Normal | Writing the [16]th AT comman | 14:05:05    | 07/11/201: |
|        | - Protocol Watchdog                              | 98      | Normal | Writing the [17]th AT comman | 14:05:05    | 07/11/201: |
|        | -Time Adjustment                                 | 99      | Normal | Writing the [18]th AT comman | 14:05:06    | 07/11/201: |
| Sten 2 | Reset                                            | 100     | Normal | Writing the [19]th AT comman | 14:05:06    | 07/11/201: |
|        | - Password Change                                | 101     | Normal | Writing the [20]th AT comman | 14:05:06    | 07/11/201: |
|        | Reading                                          | 102     | Normal | Write parameter setting succ | 14:05:06    | 07/11/201: |
| Step_1 | AISTORY Logs                                     | 103     | Normal | Comport actived!             | 14:05:11    | 07/11/201: |
|        |                                                  | 104     | Normal | Send task for writing parame | 14:05:11    | 07/11/201: |
|        |                                                  | 105     | Normal | Writing the [1]th AT command | 14:05:11    | 07/11/201: |
|        |                                                  | 106     | Normal | Write parameter setting succ | 14:05:13    | 07/11/201: |
|        |                                                  | 107     | Normal | Comport actived!             | 14:05:15    | 07/11/201: |
|        |                                                  | 108     | Normal | Send task for writing parame | 14:05:15    | 07/11/201: |
|        |                                                  | 109     | Normal | Writing the [1]th AT command | 14:05:15    | 07/11/201: |
|        | 1                                                | 110     | Normal | Write parameter setting succ | 14:05:17    | 07/11/201  |
|        |                                                  | 1 ar    |        | 17.0000 107 1 · /2011/2) ·   | • • • • • • |            |
|        |                                                  |         |        |                              |             |            |

**Step\_1:** Select "*History Logs*" option.

**Step\_2:** The history logs will be shown.

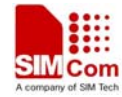

# 5. Operation Menu

The operation menu supports "Read All", "Download All", "Export Config", "Import Config", "Unlock PIN", "AT Setting", "View Log", "AT Debugging", and "Exit" functions.

| <i>ể V</i> L3000 Manag                          | jer ¥1.00                |                             |                       |         | × |
|-------------------------------------------------|--------------------------|-----------------------------|-----------------------|---------|---|
| Operation Help                                  |                          |                             |                       |         |   |
| Read All<br>Download All                        | e                        | Base Setting                |                       |         |   |
| Export Config<br>Import Config                  | ettinį                   | Report Mode:                | 0:STOP_REPORTING_MODE | •       |   |
| Unlock PIN                                      | format                   | APN-                        | 2                     |         |   |
| AT Setting<br>View Log                          |                          | APN User Name:              |                       |         |   |
| AT Debugging                                    | ming Y                   | APN Password:               |                       |         |   |
| Exit                                            |                          |                             |                       |         |   |
| Renamed devic<br>Protocol Watc<br>Time Adjustme | e with (<br>chdog<br>ent | -Main Server<br>IP Address: | <u>* 9 (* 1</u>       | Port: 0 |   |

#### 5.1 Read All

Read all parameters of VL3000 and list them in the corresponding fields.

#### 5.2 Download All

Download all settings to VL3000.

#### **5.3 Export Config**

"Export Config" exports the current configuration to a new "\*.ini" file.

| ave data fi         | le:                       |           |                |        | ?          |
|---------------------|---------------------------|-----------|----------------|--------|------------|
| Save As[ <u>I</u> ] | C VL3000 PCTools V1.00v03 | •         | <del>(</del> • | r 🕅    |            |
| AtLog.ini           |                           | 53.<br>53 |                |        | _          |
| LoginPara           | a.ini                     |           |                |        |            |
| 🌛 parafile.ir       | ni                        |           |                |        |            |
|                     |                           |           |                |        |            |
|                     |                           |           |                |        |            |
|                     |                           |           |                |        |            |
| v [v]               |                           |           |                |        |            |
| Name[ <u>N</u> ]    | conrig. ini               |           |                |        | )          |
| Type[ <u>T</u> ]    | Data file (*.ini)         |           | -              | Cancel | 10.<br>10. |
|                     |                           |           |                | Cancer |            |

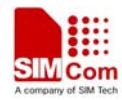

# 5.4 Import Config

"Import Config" imports a configuration file.

| bad data ni       | e:                        |     |     |    | ?             |
|-------------------|---------------------------|-----|-----|----|---------------|
| Find[ <u>]</u> ]  | 🗁 VL3000 PCTools V1.00v03 | •   | + € |    | <b>⊞≣</b> ▼   |
| AtLog.ini         |                           | 210 |     |    |               |
| 3 LoginPara       | a.ini                     |     |     |    |               |
| 🍓 parafile.ir     | 1i                        |     |     |    |               |
|                   |                           |     |     |    |               |
|                   |                           |     |     |    |               |
|                   |                           |     |     |    |               |
|                   |                           |     |     |    |               |
| Nome [N]          | Test 123 ini              |     | _   |    | [0]           |
| Name ( <u>N</u> ) | Test123. ini              |     |     | 0p | en[ <u>0]</u> |

#### 5.5 Unlock PIN

"Unlock PIN" unlocks the PIN of SIM card.

| Unlock PIN |            | X |
|------------|------------|---|
|            |            |   |
| PIN:       |            |   |
|            | Unlock FIN |   |
|            |            |   |

### 5.6 AT Setting

| Password Config |        | × |
|-----------------|--------|---|
| AT Password:    | v13000 |   |
| OK              | Cancel |   |

Set the password of AT command.

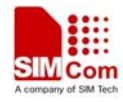

#### 5.7 View Log

The document of AT log will pop up.

#### 5.8 AT Debugging

| Send:AT |  |  |
|---------|--|--|
| Recv:   |  |  |
| OK      |  |  |
|         |  |  |
|         |  |  |
|         |  |  |
|         |  |  |
|         |  |  |
|         |  |  |
|         |  |  |
|         |  |  |
|         |  |  |
|         |  |  |
|         |  |  |
|         |  |  |
|         |  |  |
|         |  |  |
|         |  |  |

User can test AT command through this window.

### 5.9 Exit

Exit the PC Tools.

# 6. Operation Attention

When accomplishing the operation with VL3000 by PC manager tools, exit the tools first then plug out the cable from VL3000. Otherwise the power saving algorithm cannot work.

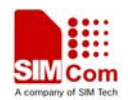

#### Federal Communication Commission Interference Statement

This device complies with Part 15 of the FCC Rules. Operation is subject to the following two conditions: (1)This device may not cause harmful interference, and (2) this device must accept any interference received, including interference that may cause undesired operation. This equipment has been tested and found to comply with the limits for a Class B digital device, pursuant toPart 15 of the FCC Rules. These limits are designed to provide reasonable protection against harmful interference in a residential installation. This equipment generates, uses and can radiate radio frequency energy and, if not installed and used in accordance with the instructions, may cause harmful interference to radio communications. However, there is no guarantee that interference will not occur in a particular installation. If this equipment does cause harmful interference to radio or television reception, which can be determined by turning the equipment off and on, the user is encouraged to try to correct the interference by one of the following measures:

- Reorient or relocate the receiving antenna.

- Increase the separation between the equipment and receiver.

- Connect the equipment into an outlet on a circuit different from that

to which the receiver is connected.

- Consult the dealer or an experienced radio/TV technician for help.

FCC Caution: Any changes or modifications not expressly approved by the party responsible for compliance

could void the user's authority to operate this equipment.

This transmitter must not be co-located or operating in conjunction with any other antenna or transmitter.

This equipment complies with FCC radiation exposure limits set forth for an uncontrolled environment.

32

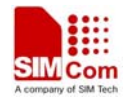

# Contact us: Shanghai SIMCom Wireless Solutions Ltd.

Address: Building A, SIM Technology Building, No. 633 Jinzhong Road, Shanghai, P. R. China 200335

Tel: +86 21 3252 3300

Fax: +86 21 3252 3020

URL: www.sim.com/wm